# **Biblioteca IFPR** Campus Cascavel

### **Biblioteca Virtual Pearson**

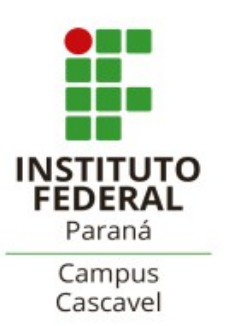

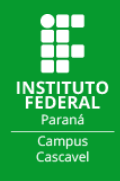

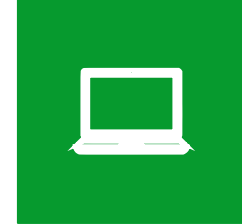

# TUTORIAL PARA O PRIMEIRO ACESSO À BIBLIOTECA VIRTUAL PEARSON

Acesse a página de consulta ao acervo da rede de Bibliotecas do IFPR através do endereço <u>https://biblioteca.ifpr.edu.br</u>. Nesta página é possível consultar o acervo de todas as Bibliotecas do IFPR, inclusive títulos disponíveis on-line.

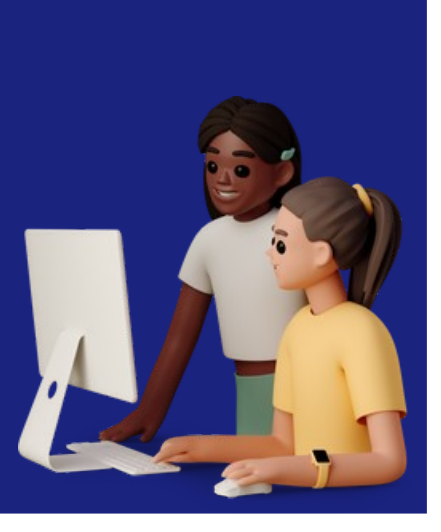

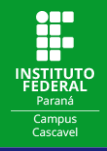

Na página de busca clique na aba **E-books**. Nesta opção você pode escolher buscar exclusivamente pelos Ebooks na **Biblioteca Virtual da Pearson**.

| Paraná                                                                                                    | Lentra                                |
|----------------------------------------------------------------------------------------------------|---------------------------------------|
| Pesquisa Geral Pesquisa Avançada E-books Autoridades Acessibilidade<br>Digite sua busca aqui<br>"3 Histórico<br>CLIQUE | Termo livre 🗸 Q                       |
| AQUI<br>i Informações Ger                                                                                              | rais O Atendimento R Eventos & Cursos |
| i Informações Gerais                                                                                                   |                                       |
| Nenhuma informação para exibir!                                                                                        |                                       |
| © Comentários (                                                                                                    | Gerais Scatálogo Rede Pergamum        |
| A 🛪 Idioma:                                                                                                    | Português   🕀 English   🧟 Español     |
| Pergamum ©2023. Pergamum . Todos os direitos reservados.                                                               | Co Suporte                            |
|                                                                                                    |                                       |

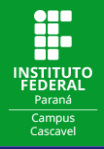

#### Digite o termo para a busca e clique no **Cadeado** ao lado do título:

| •=•                           |                                               |                   |                                 |                              |                                               |                                       |              |   | 💄 Entrar          |
|-------------------------------|-----------------------------------------------|-------------------|---------------------------------|------------------------------|-----------------------------------------------|---------------------------------------|--------------|---|-------------------|
| Para                          | TITUTO FEDERAL<br>ná                          |                   |                                 |                              |                                               |                                       |              |   |                   |
|                               | Pesquisa Geral<br>programação<br>"O Histórico | Pesquisa Avançada | E-books Autor                   | idades Acessibilidade        |                                               | Título                                | - Q          |   |                   |
| Resultados de 1 a 21 de       | <b>DS para:</b> Título >><br>29 no total.     | "programação"     |                                 |                              |                                               |                                       |              |   |                   |
|                               | -                                             |                   | <b>1</b> 2 <b>&gt; &gt;&gt;</b> |                              |                                               | Modo de exibição:                     | Ordenar por: |   | ltens por página: |
| ▲ Limpar resulta              | do                                            |                   |                                 |                              |                                               | Padrão 🗸                              | Título       | ~ | 20 🗸              |
| Refinar sua busc              |                                               |                   | Selecionar ti                   | udo                          |                                               |                                       |              |   | ↓≓ ↓ <u>≞</u>     |
| <b>T</b> Filtros selecionados |                                               |                   |                                 | <u>Cálculo numérico e pr</u> | <mark>ogramação</mark> matemática: aplicações | / 2022                                |              |   |                   |
| Nenhu                         | m filtro selec                                |                   |                                 | Tipo do material:            | Ebook                                         |                                       |              |   |                   |
| > Tipo de Obra                |                                               |                   |                                 | Ano de publicação:           | 2022                                          |                                       |              |   | Acervo 5019657    |
| Ebook                         |                                               | (29)              | 2. 🕰                            | Lógica de programaçã         | o: A construção de algoritmos e est           | ruturas de dados com aplicações em Py | thon / 2022  |   |                   |
|                               |                                               |                   |                                 |                              |                                               |                                       |              |   |                   |

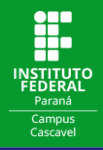

#### Na caixa de Login preencha com o seus dados de Usuário e Senha:

|                      |                         |          | Acesso           |                                                   | ×            |                                   |                   |
|----------------------|-------------------------|----------|------------------|---------------------------------------------------|--------------|-----------------------------------|-------------------|
|                      |                         |          | ATENÇÃO 1. I     | Em "Usuário" digite o número de ma                | trícula ou S |                                   |                   |
|                      | USUÁ                    | rio*     | Usuário          |                                                   |              | Ordenar por:                      | itens por pàgina: |
|                      |                         |          | Senha            |                                                   |              | SENHA CADASTRADA<br>NA BIBLIOTECA | IF HE             |
|                      |                         |          | ipolo Manter     | nha-me conectado                                  |              |                                   |                   |
|                      |                         |          | ógic:            | Acessar Esqueci ou trocar senha / Primeiro acesso | <u>o</u>     |                                   |                   |
|                      |                         |          | ipo do material: | Ebook                                             |              |                                   |                   |
|                      |                         |          |                  |                                                   |              |                                   |                   |
| *ATENÇÃ<br>Alunos ac | <b>O!</b><br>cessam com | número a | de matrícula     |                                                   |              |                                   | Keeno So19026     |
| Professo             | res e Técnico           | s acessa | m com o nú       | mero de SIAPE e sei                               | rvidores Te  | erceirizados com o número de RO   | <b>i</b> .        |

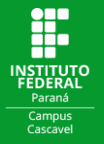

#### Boa leitura!

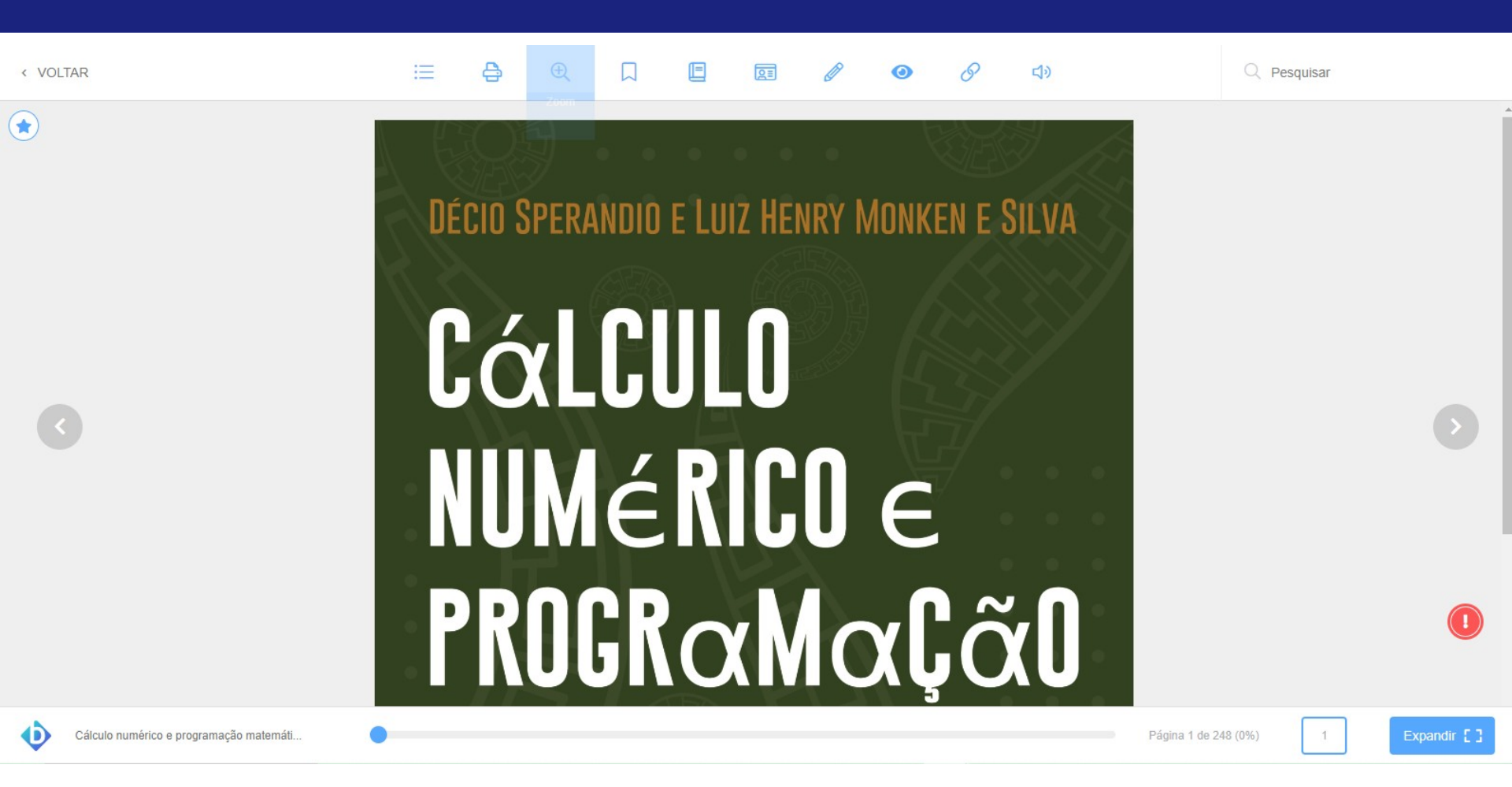

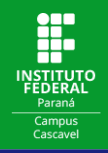

No primeiro acesso à Biblioteca Virtual da Pearson, abrirá uma tela para iniciar o cadastro dos seus dados de acesso. Preencha com seu CPF, aceite os termos de uso e clique em **Continuar**:

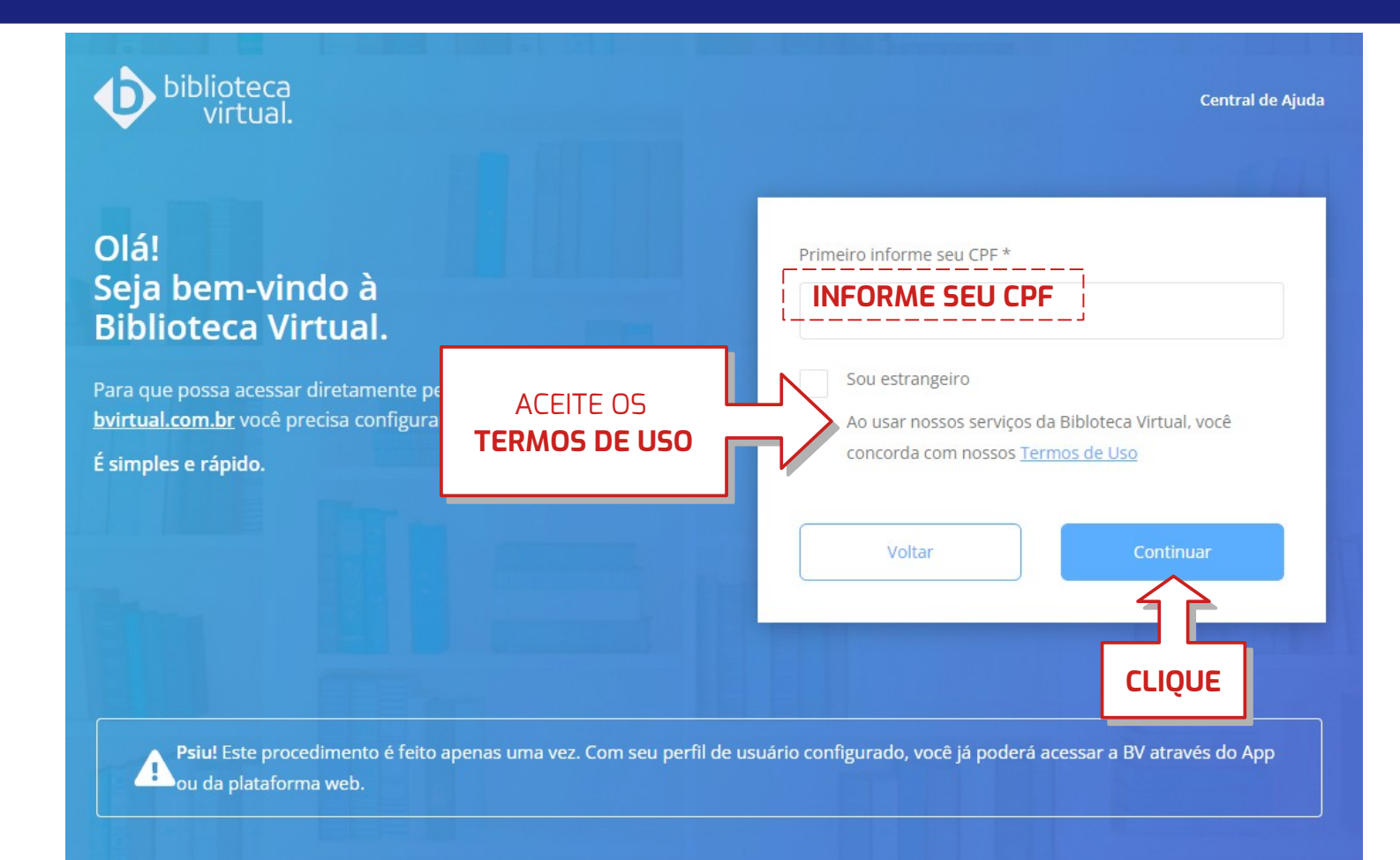

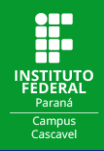

#### Preencha com seus Dados Pessoais e Dados de Acesso:

| Olá!<br>Seja bem-vindo à<br>Biblioteca Virtual.<br>Preencha com seus<br>dados pessoais                                                                           | ais<br>*                                         |
|----------------------------------------------------------------------------------------------------|--------------------------------------------------|
| Para que possa acessar diretamente pelo<br>aplicativo ou site <u>bvirtual.com.br</u> você precisa<br>configurar seus dados de acesso.<br>É simples e rápido.     | nome *                                           |
| Informe sua data d                                                                                                    | de nascimento *                                  |
| Informe seu e-mail* e<br>cadastre uma senha**                                                                                                    | esso<br>para login *                             |
| Atualizaremos você se<br>Confirme o e-mail                                                                                                    | obre suas informações de acesso.<br>para login * |
| ATENÇÃO!<br>* o e-mail deve ser o mesmo<br>cadastrado na Biblioteca.<br>**A senha deve ter entre 8 e 30 caracteres,<br>ao menos uma letra minúscula e um número. | confirmar senha *                                |

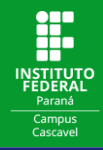

#### Defina suas Preferências:

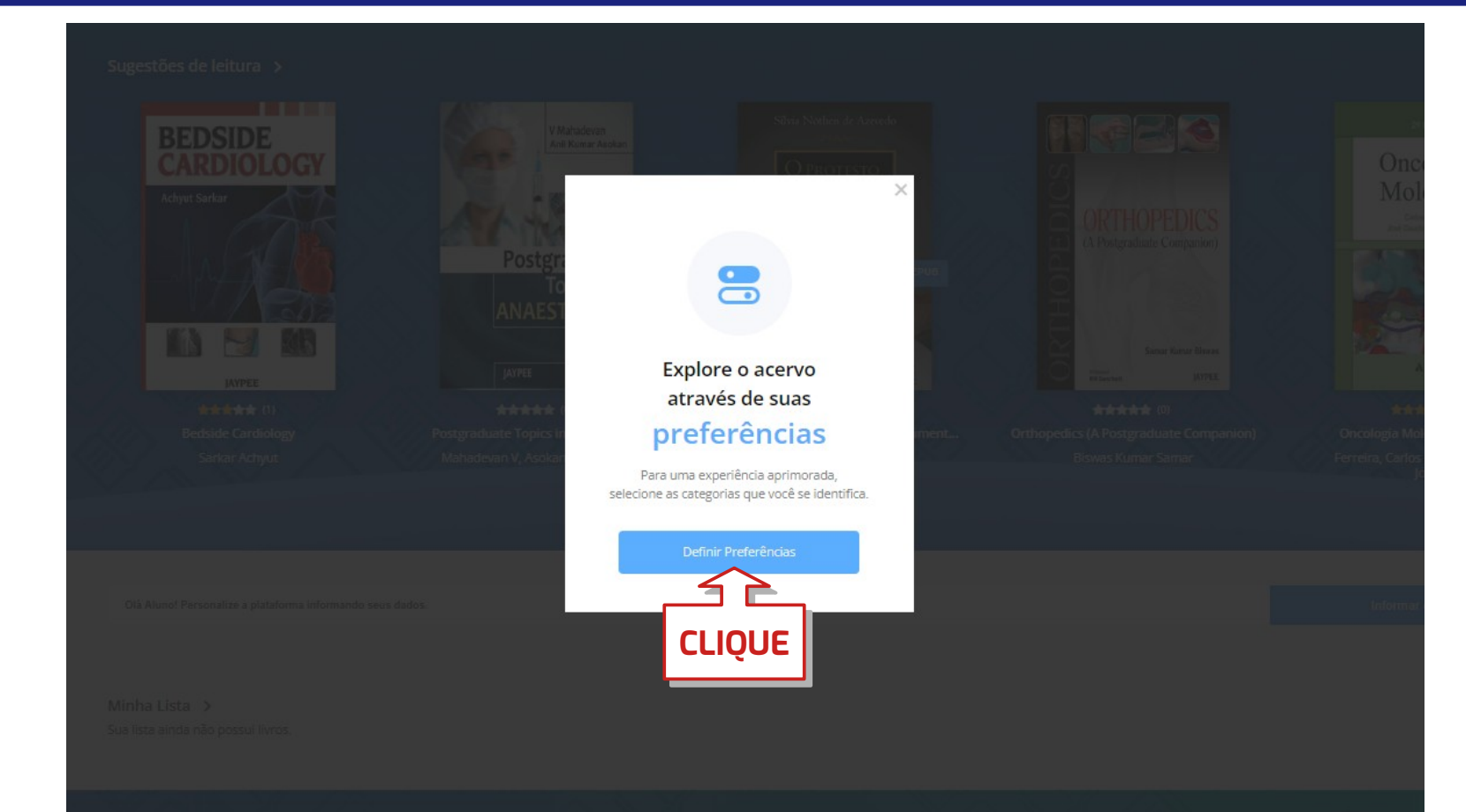

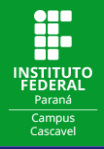

# Clique em **Próximo** para definir suas preferências <u>ou</u> clique em **Pular** para ter acesso à Biblioteca Virtual:

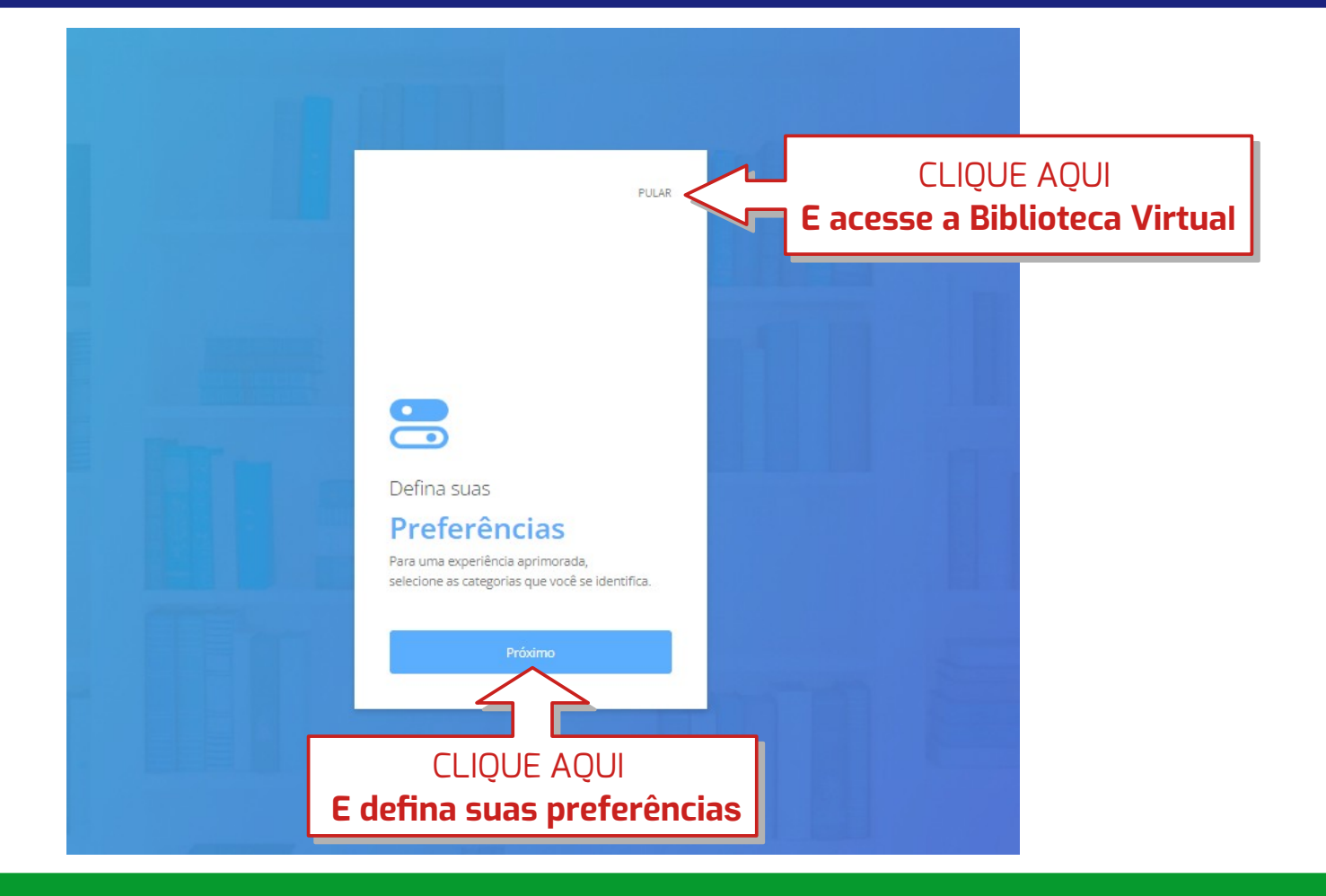

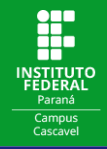

#### Selecione suas Preferências e clique em **Próximo** (ou clique em **Pular**):

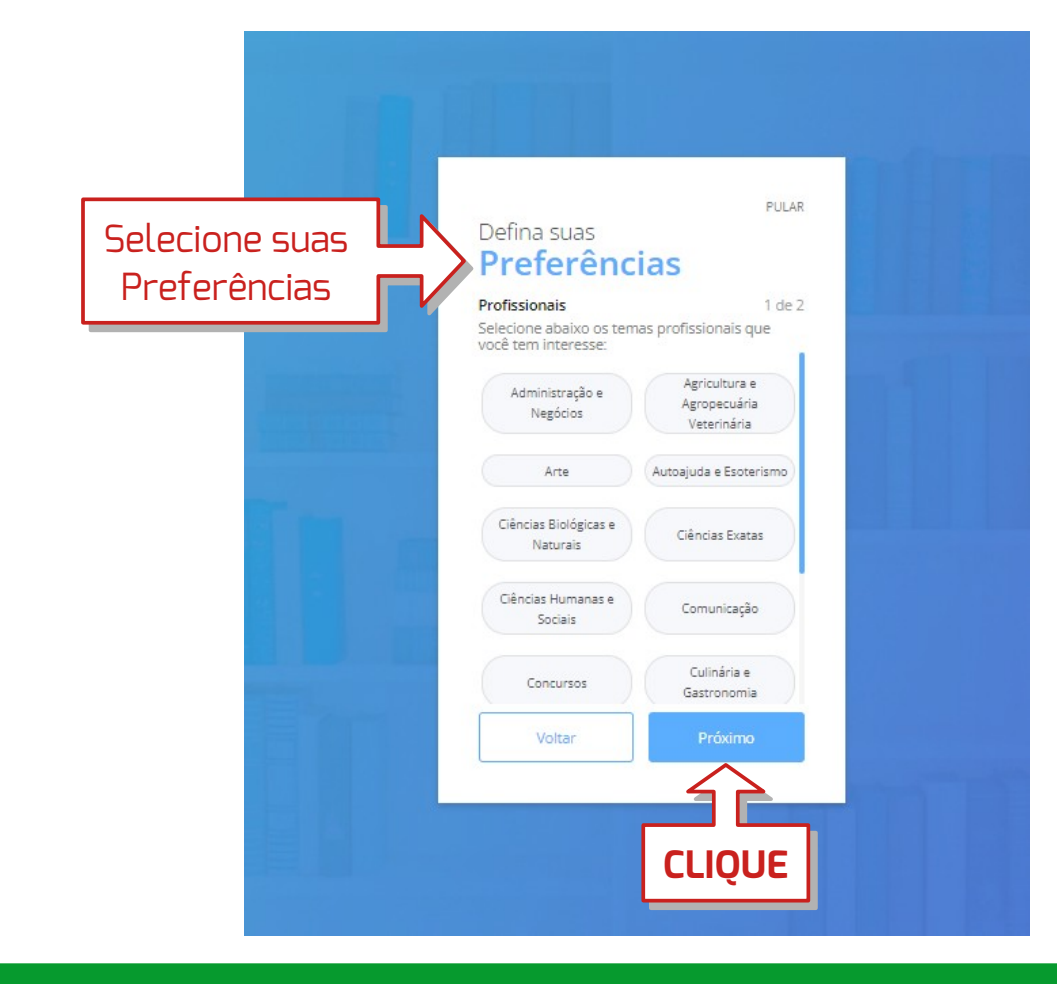

Pronto!!! Seu acesso à Biblioteca Virtual da Pearson está configurado!

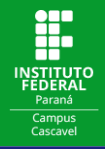

#### Para ter acesso aos livros, basta fazer a busca por assunto, título ou autor:

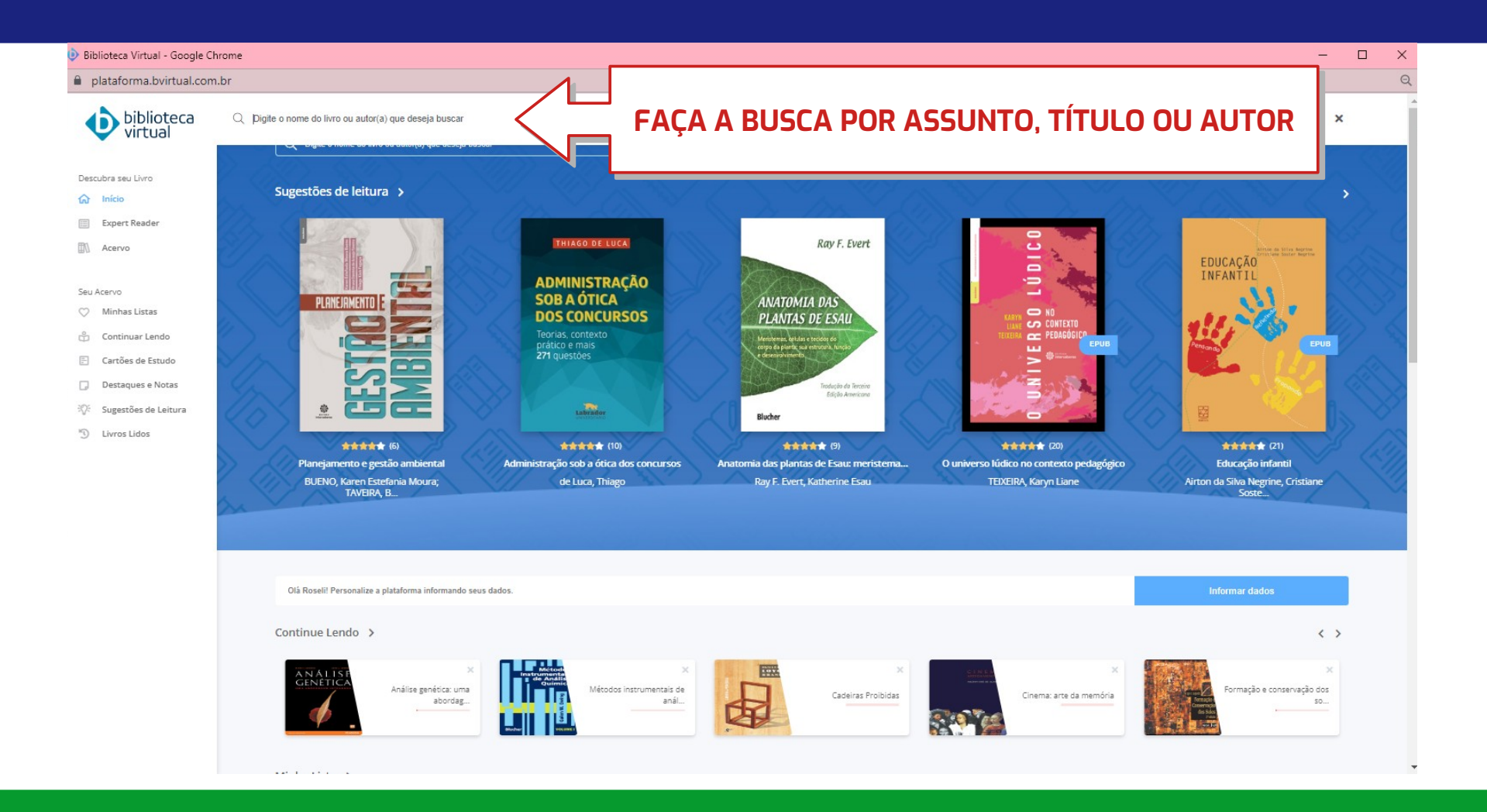

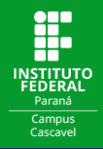

#### Clique no item que você deseja ler:

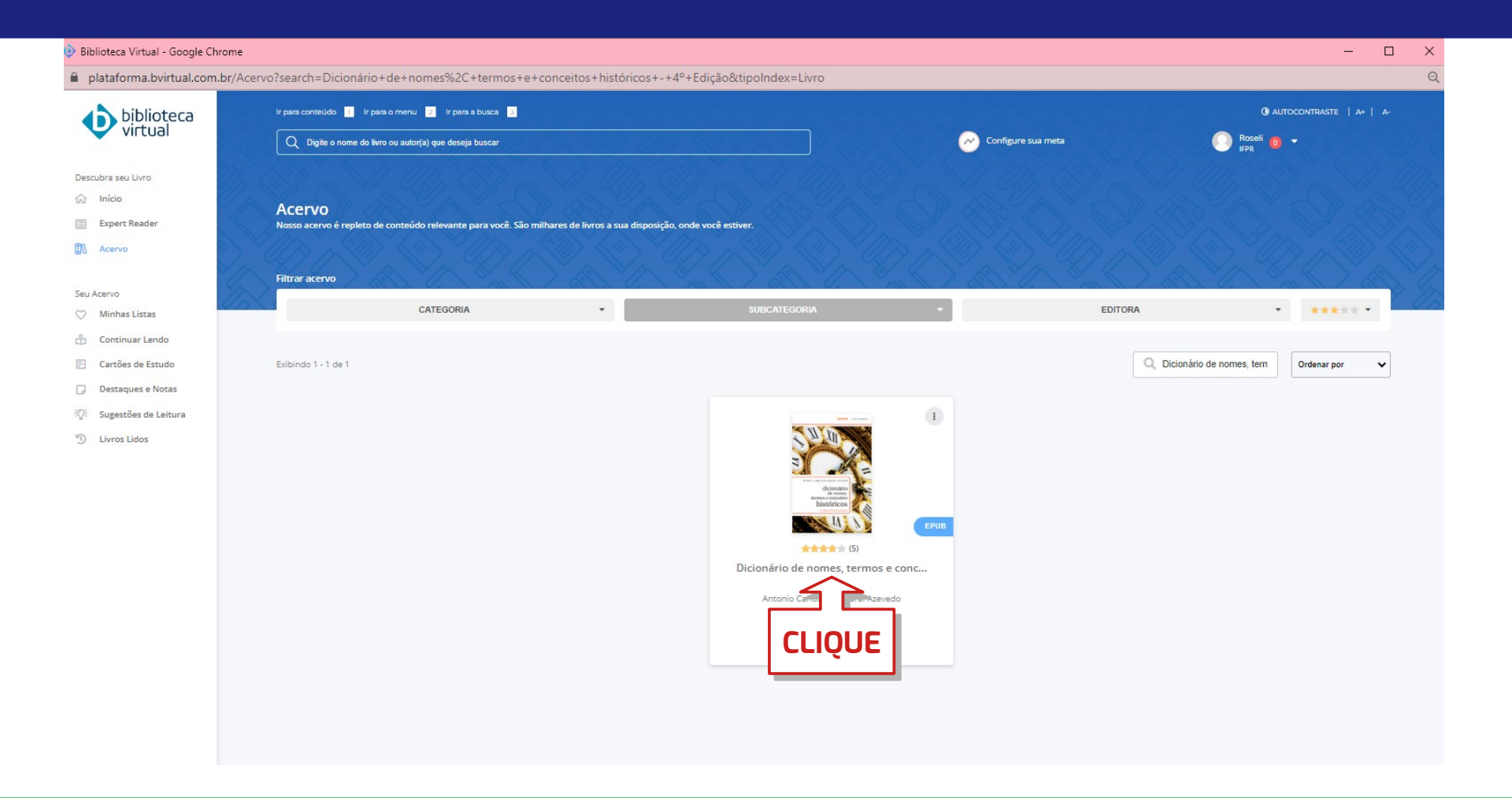

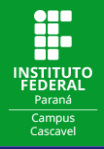

#### Confira as informações referentes ao título de interesse e clique em Ler agora:

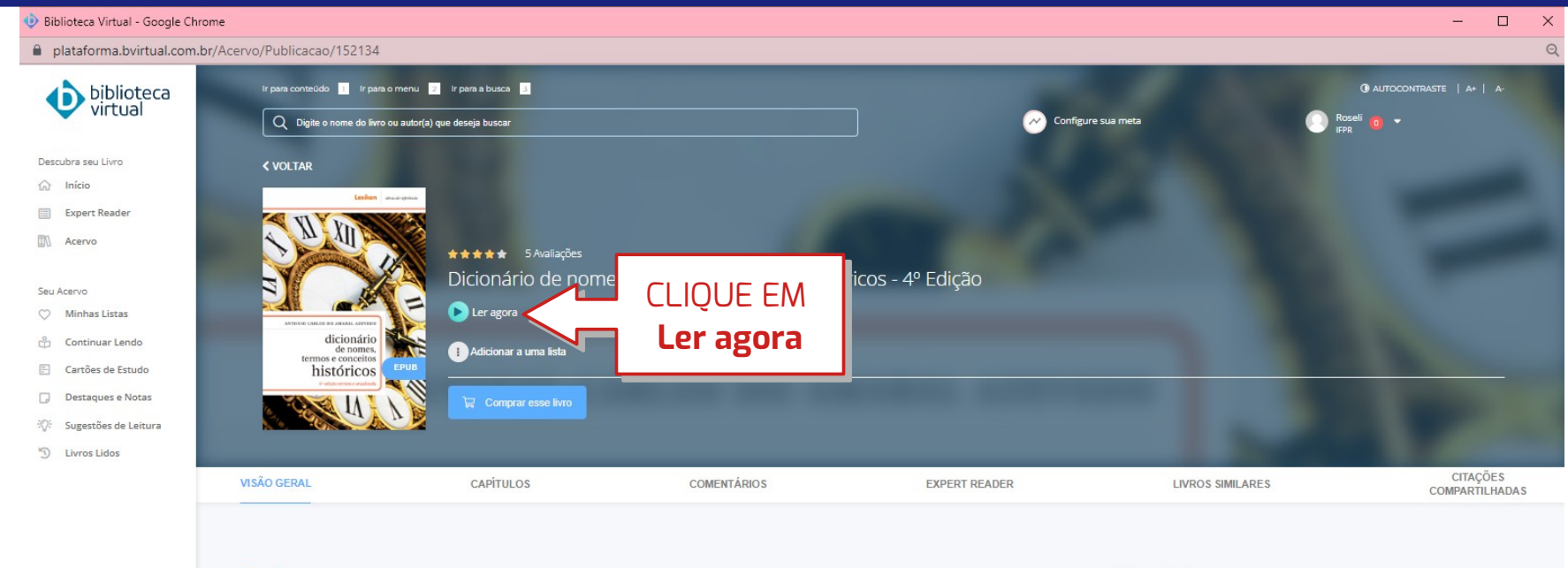

#### Descrição

Obra de referência de valor indiscutível, oferece ao leitor a consulta de cerca de 1.400 verbetes rigorosamente selecionados. Este dicionário trata de movimentos sociais, políticos e artísticos, isistemas filosóficos e religicoso, ideologias e seitas, além de conflitos nacionais e internacionais, em linguagem clara e de fácil acesso ao leitor não especializado. A abrangência e o rigor acadêmico inerentes ao livro vieram preencher uma lacuna editorial há muito sentida, tanto no meio didático quanto entre os leitores que buscam relacionar o saber histórico aos acontecimentos diários do cenário nacional e mundial. Este Dicionário é um grande instrumento de trabalho, que pode ser utilizado como roteiro de estudo, direcionando e otimizando o aprendizado, tão comumente dispersado pela constante troca de informações. Para facultar a compreensão deste rápido fluxo de dados que nos chega por diversos meios de comunicação, podemos encontrar no "Dicionário de nomes, termos e conceitos históricos" uma fiel e atualizada fonte de conteúdos históricos, bem como uma obra que se mostra atemporal, tal qual a história, como ciência. Naturalmente, todo o texto foi atualizado para a nova ortografia. Páginas: 466 páginas Editora: Editora Lexikon Edição: 1° (2012) Idioma: Português ISBN: 9788583000921

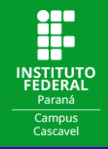

#### Escolha o formato de sua preferência para ler o livro:

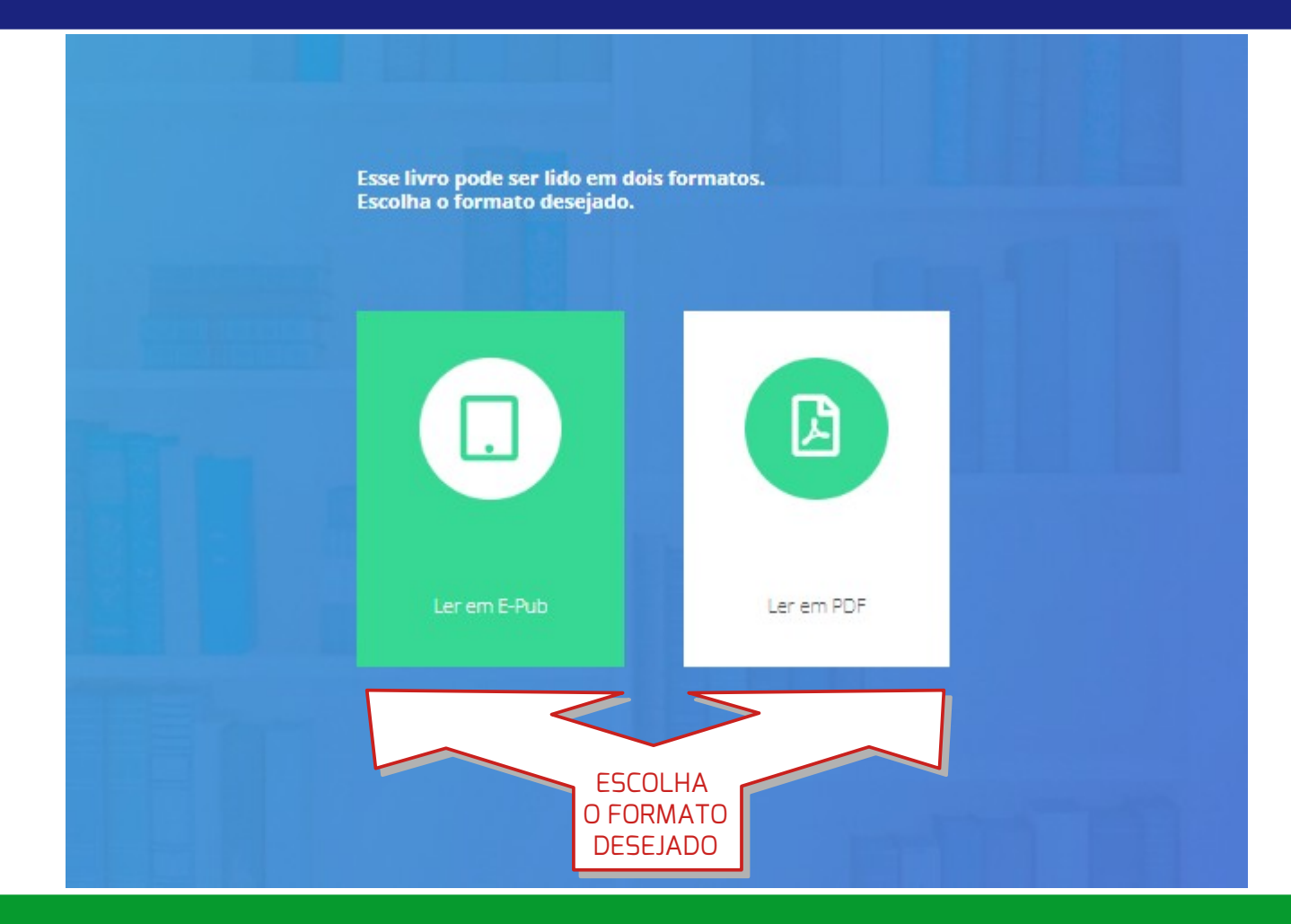

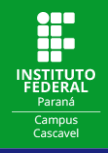

Para mudar de página basta clicar nas setas que ficam nas laterais da tela (ou nas setas do teclado):

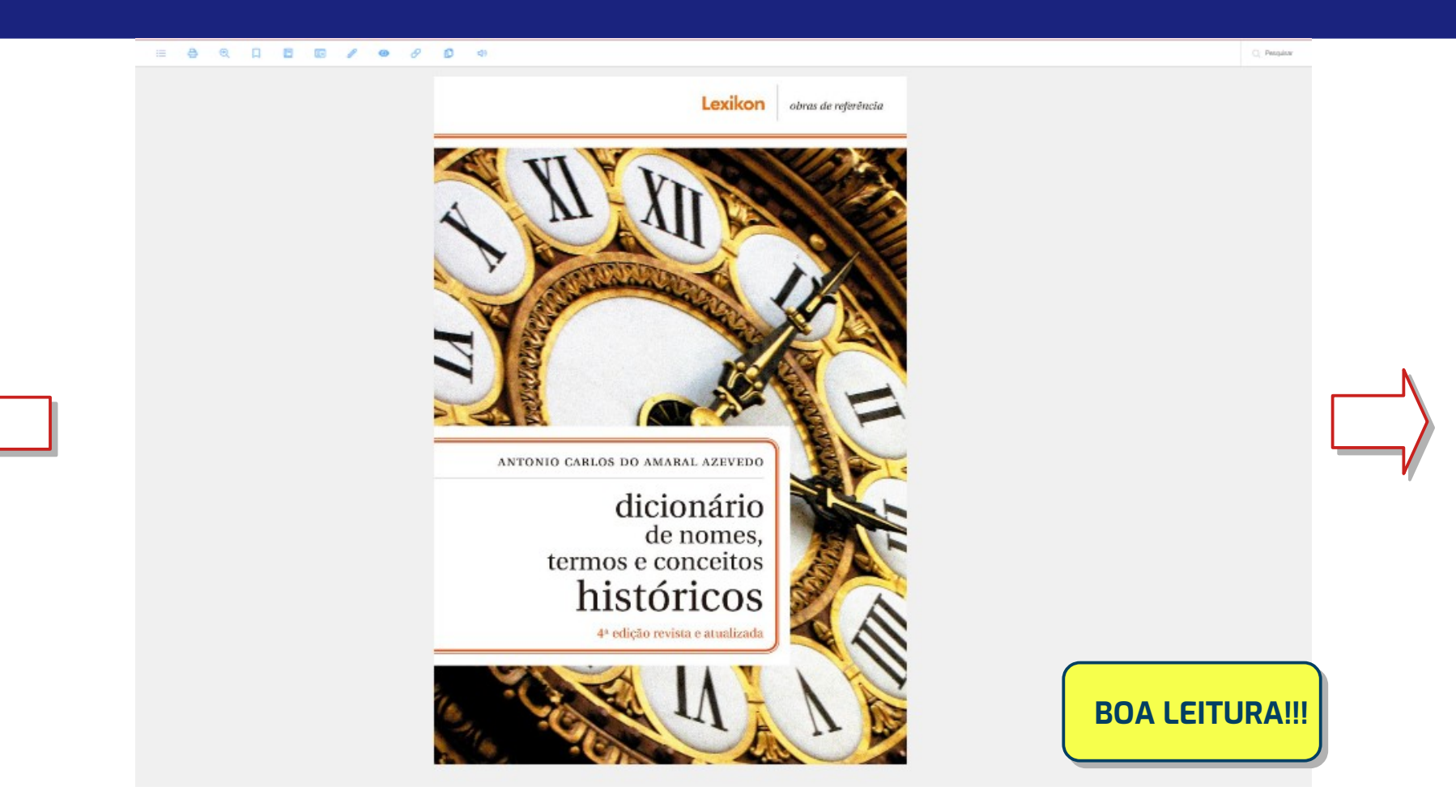

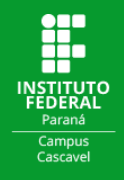

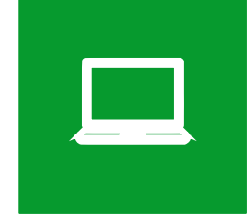

## ONDE ACESSAR A BIBLIOTECA VIRTUAL PEARSON

Além do acesso através da página de consulta ao Acervo das Bibliotecas do IFPR, você pode ter acesso à Biblioteca Virtual da Pearson através do endereço <u>bvirtual.com.br</u> e através dos aplicativos disponíveis na **App Store** e na **Google Play**.

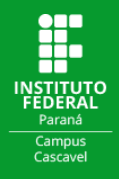

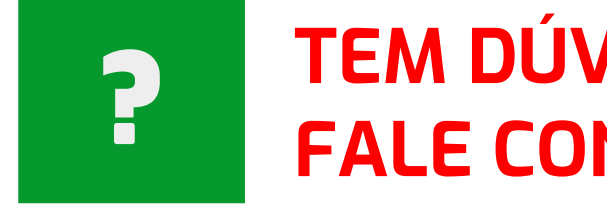

# **TEM DÚVIDAS? FALE CONOSCO!**

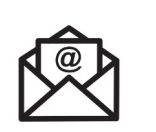

biblioteca.cascavel@ifpr.edu.br

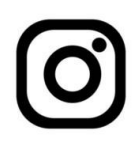

@biblioteca.cascavel